# :hager

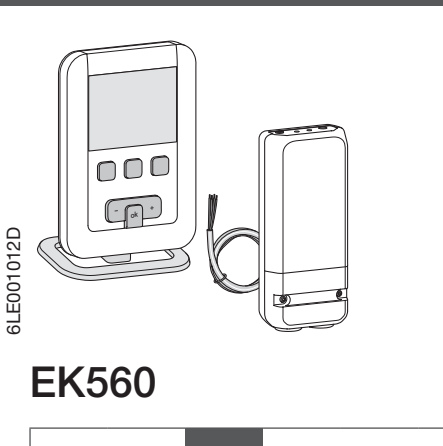

Digital, radio-operated, programmable ambient thermostat kit, weekly with wall-mounted receiver

Thermostat description

This programmable ambient thermostat has been designed to bring you comfort and energy economy. It is easy to install in your accommodation, where it regulates the ambient temperature in response to its programs and sends run/stop commands to the wall-mounted receiver installed next to the boiler or other heat source that is to be controlled.

It enables your heating installation to be programmedand regulated at four temperature levels:

(EN)

- Comfort : this is the temperature you desire during the hours you are present.
- Comfort 2 22: 2nd temperature level that you desire during the time you are present.
- Eco C: this is the temperature you desire during short absences or at night.
- Frost protection B: this is the guaranteed minimum temperature during your prolonged absences. It protects your accommodation against the dangers of frost.
- It also enables you to program and regulate your air conditioning at 2 temperature levels:
- Comfort 2: this is the temperature you desire during the hours you are present.
   Eco : this is the temperature you desire during short absences or at night.

# Thermostat description

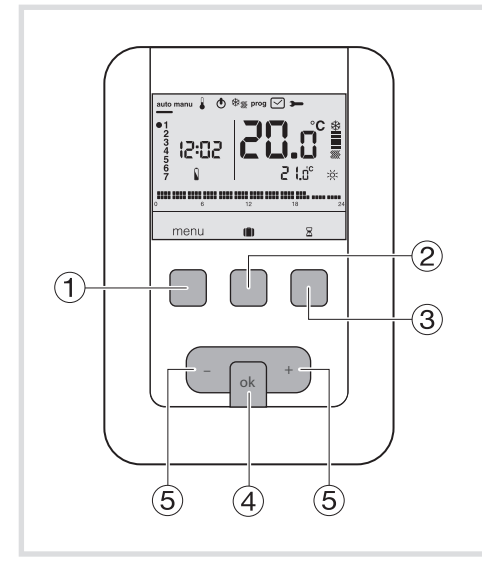

- (1) Context key for menu access
- ② Context key for mode access holidays
- ③ Context key for access to the temporary ④ Ambient temperature override 🛛
- ④ Confirmation key OK
- 5 Adjustment keys + and -

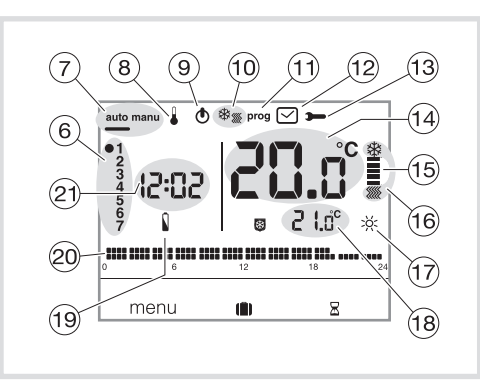

- 6 Indicator for days of the week
- 7 Automatic mode/manual mode (thermostat without program)
- ⑧ Temperature settings adjustment
- (9) Standby (1)
- 1 Heating/Air-con selector \*\*
- (1) Programming/program selection
- (2) Adjustment of the time and date
- (3) Adjustment of settings
- 15 Heating or air conditioning indicator
- 16 Current mode (heating or air conditioning)
- 17 Current setting (২০০২, ২০০২, 🌔 🐯
- 18 Temperature of current setting
- 19 Battery use indicator
- 20 Profile of today's program
- 2 Current time

## Description of the wall-mounted receiver

The wall-mounted receiver is easily and discreetly installed close to the boiler.

It receives run/stop commands from the ambient thermostat EK560 and transmits these to the boiler via a wired output.

Wall-mounted receiver description

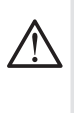

The transmitter + receiver assembly is paired in the factory and is, therefore, immediately ready to use. It is not useful to reconfigure the radio links.

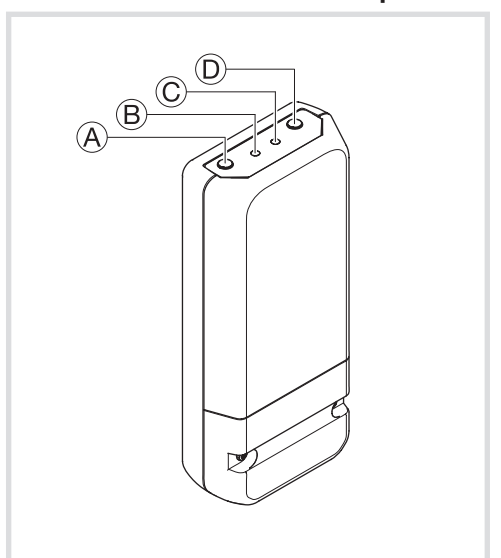

- A Push-button operation fct
- B Operating indicator. This lamp is illuminated when the receiver
- output contact is closed = ON.
- © Coding indicator. This lamp flashes during coding operations.
- D Bouton configuration cfg

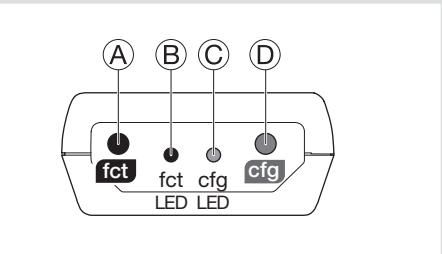

## Thermostat installation

To guarantee its ambient temperature-regulation function, the thermostat should be installed around 1.3 m above the ground, on an interior wall or using the base provided with the thermostat, and away from direct sunlight or any heat source such as a television, lamp, radiator, draft, chimney, etc.

Fix the thermostat onto the flush-mounted casing or in the slot without a casing intended for this purpose.

## **Receiver installation**

For ease of installation, the programmable ambient thermostat and wall-mounted receiver kit is delivered with a flexible cable having four 1.5 mm<sup>2</sup> wires and a length of 1.20 m (not connected). We advise using this cable for connection of the HF receiver, observing the following colour code: brown = live

blue = neutral

gray, black = connection to the boiler.

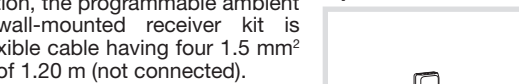

N 1 remote ambient thermostat input

Connection of the thermostat to a thermostat

input of the boiler.

Connection of the thermostat to the thermostat input of a reversible or irreversible heat pump (HP)

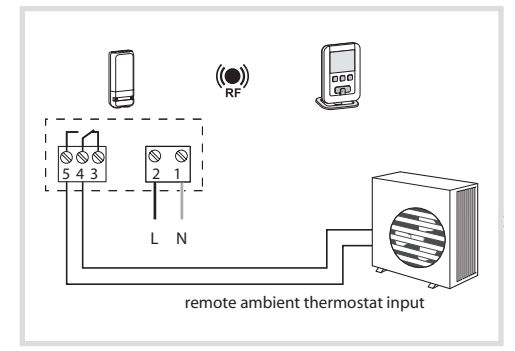

## Connection of a heating or air conditioning circulator

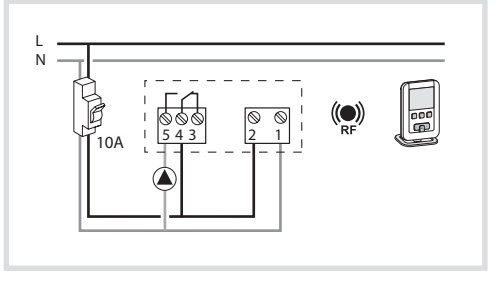

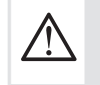

This product must be installed according to the local installation standards in force.

## Initial adjustment and updating

When the product is first used, the screen offers the option to adjust the year, date and time, without going into the parameter settings. or

Press key (1) menu to place the cursor under  $\checkmark$ 

- The year flashes. Press key (5) + navigation key to adjust the current year. Confirm using the OK key.
- The month flashes. Now press key (5) + or -. Confirm using the OK key hen proceeded in the same manner to select the day, hour and minutes.
- AUTO flashes. Press key (5) + to set the installation to switch automatically between summer and winter time (HUTU) or not (UFF). Confirm using the OK key.
- 24'H flashes. Press key (5) + to select the 12 hour or 24 hour time format. Confirm using the OK key.

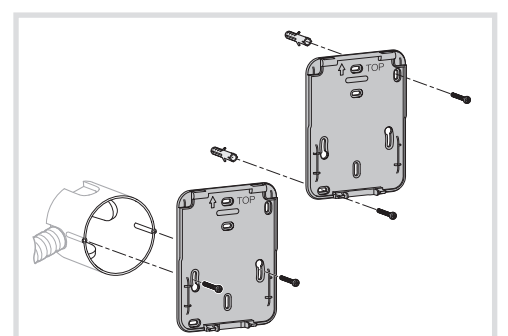

For optimum quality temperature regulation, seal the flush-mounted casing or the electrical duct. 1. Separate the product from the wall-mounting, by

- pulling on the base of the product. 2. Open the flap with the help of a screwdriver and
- attach the wall-mounted base using the screws.

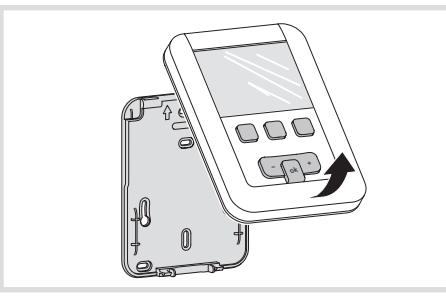

3. Insert the batteries into the thermostat. 4. Clip the front face onto the wall-mounted base.

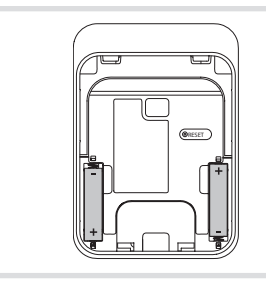

You can also simply set the thermostat on the base provided.

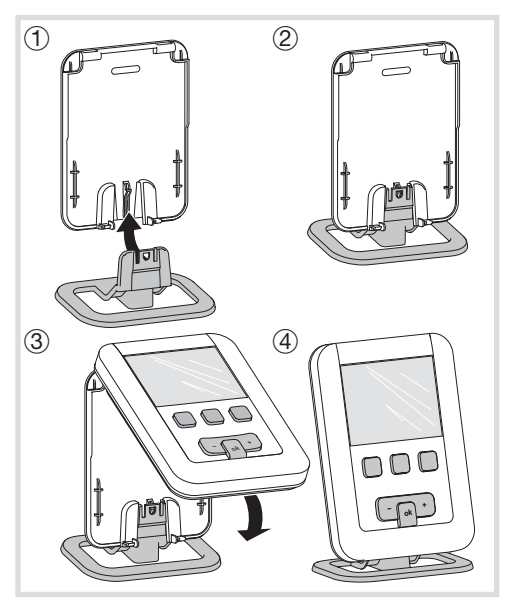

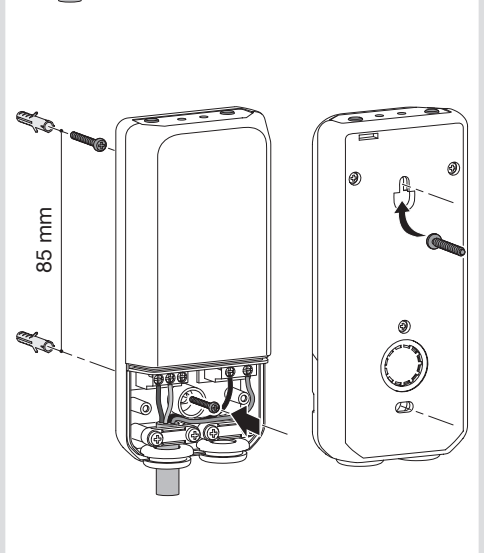

## Automatic mode (auto)

In automatic mode, the thermostat adapts itself to the rhythm of your life by applying one or more programs that you have selected.

 $\bullet$  Press key (1) menu to place the cursor under auto.

Key ① menu allows you to return to auto mode when the (holiday) program is running or a timed restart is in progress.

## Manual mode (manu)

Manual mode transforms your equipment into a simple thermostat. It allows you to maintain a constant temperature in your accommodation (adjustable from +5 °C to +30 °C) and ignores the available program profiles.

- Press key ① menu to place the cursor under manu.
- Press key (5) + or to adjust the desired temperature.

Example: the desired temperature is at 22.5 °C and the ambient temperature is 20 °C. The heating-activated indicator (b) is illuminated.

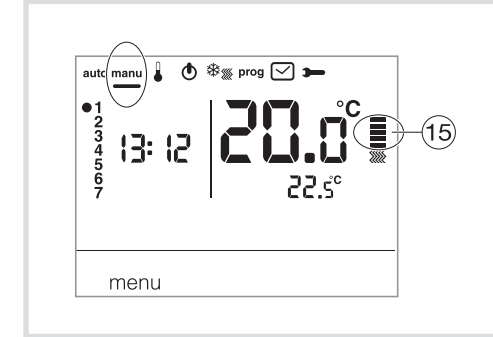

## Standby mode

The heating and/or air conditioning system can be put on standby. The thermostat is live and protects your installation if the temperature drops below 5 °C (fixed non-modifiable instruction). It displays the time, current day, ambient temperature and OFF information.

- Confirm using the OK key.
- Press key (1) menu to exit standby mode.

From air conditioning mode, standby mode represents a stop command and the ambient temperature is no longer regulated.

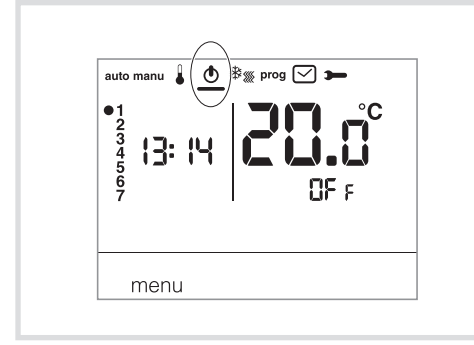

## **Description of Receiver's LEDs**

Pressing (A) (fct) button will modify the current mode.

| ON                              | Green fixed LED |               |  |
|---------------------------------|-----------------|---------------|--|
| Pressing push-button (fct)      |                 |               |  |
| $\bigtriangledown$              |                 |               |  |
| OFF                             |                 | Red fixed LED |  |
| Pressing push-button () ( fct ) |                 |               |  |
|                                 |                 |               |  |

## Installer parameters

To access all of the parameters (from PA:1 to PA:12), press key ① menu to place the cursor under then give one long press (>5s) on OK.

To only access parameters from (PH:1 to PH:4), press key (1) menu to place the cursor under  $\rightarrow$  and confirm using the OK key.

| PA:1 - Default duration of the temporary override                                                                                                    |                                                             |  |  |
|----------------------------------------------------------------------------------------------------|-------------------------------------------------------------|--|--|
| This parameter allows you to input a default, restart time delay. Possible delay times are the following:<br>1 hour, 2 hours, 3 hours, 4 hours, 5 hours and 12 hours. The restart delay is set to 1 hour by default.<br>• $PH$ : 1 and 2 flash. Press key (5) + or - to modify the restart delay.<br>Confirm using the OK key to pass to the next parameter.                                                                                                    |                                                             |  |  |
| PA:2 - Backlighting                                                                                                    |                                                             |  |  |
| Backlighting is activated (DN) by default.<br>• Press key (5) + or - to deactivate it (DF).<br>Confirm using the OK key key to pass to the next parameter.                                                                                                    |                                                             |  |  |
| <ul> <li>PA:3 - Temperature calibration</li> <li>This parameter lets you adjust the value displayed by the thermostat if you measure a different ambient temperature to that which the thermostat measures.</li> <li>Press key (5) + or - to modify the temperature within a range of +/-3 °C. Confirm using the OK key to pass to the next parameter.</li> </ul>                                                                                                    |                                                             |  |  |
| PR:Y - 2nd Comfort temperature level                                                                                                    |                                                             |  |  |
| This parameter allows you to select one $\Sigma$ or two $\Sigma$ comfort temperature levels.<br>It is only applicable during programming of the free program (P4).<br>• Press key (5) + or - to choose 1 or 2.<br>Confirm using the OK key to pass to the next parameter.<br>Parameter PH: 1 is set to 1 single level of Comfort by default.                                                                                                    |                                                             |  |  |
| FΠ:::::: - Heating/Air-con mode                                                                                                    |                                                             |  |  |
| This parameter allows you to put your installation into Heating mode (H), Air conditioning mode (L)<br>or reversible Heating/Air-con mode (HL) (the icon ﷺ is displayed).<br>• Press key ⑤ + or - to select H, C or HC.<br>Confirm using the OK key to pass to the next parameter.<br>Parameter PH:5 is set to heating H) by default.<br>In HC mode, care should be taken to switch the HP suitably for the chosen thermostat mode.<br>PH:5 - Degumming the pump<br>This parameter allows you to activate/deactivate the automatic start-up of the pump at midnight<br>everyday, in order to avoid its jamming during the summer.<br>• Press key ⑤ + or - to activate (UN) or desactivate (UFF).<br>Confirm using the OK key to pass to the next parameter |                                                             |  |  |
| PB-7 - Type of heating regulation                                                                                                    |                                                             |  |  |
| <ul> <li>This parameter lets you define the type of inertia of your heating installation.</li> <li>Press key (5) + or - to select: <ul> <li>DN/DFF= On or off (default setting). The differential is less than °0.3C (factory setting).</li> <li>FRs = PID regulation for installations with rapid inertia (radiator).</li> <li>Minimum run time 1 minute (%10 of the cycle time).</li> <li>SLB = PID for installations with slow inertia (underfloor heating).</li> <li>Minimum run time 2 minutes (%10 of the cycle time).</li> <li>Confirm using the OK key to pass to the next parameter.</li> </ul> </li> <li>In On/Off regulation, only the anticipation function is available, see PR:9.</li> </ul>                                                 |                                                             |  |  |
|                                                                                                    |                                                             |  |  |
| As PR:7 but FRs used for convector fan and SL <sup>D</sup> for underfloor cooling.                                                                                                    |                                                             |  |  |
| PA:9 - Optimisation and anticipation                                                                                                    |                                                             |  |  |
| This parameter allows you to activate an optimisation or anticipation function which is deactivated $(UFF)$ by default.<br>The optimisation function is only available with PID regulation, see $PP:7$ or $PP:B$<br>The anticipation function is available with on/off and PID regulation.                                                                                                    |                                                             |  |  |
| <ul> <li>Optimisation : the thermostat automatically estimates the time required to reach the Comfort temperature and adjusts the switch-on time of the heating so that the desired temperature is attained at the desired time. A period of around 10 days is necessary to train the installation because it depends on the type of inertia of your heating.</li> <li>Note: only P10 benefits from the optimisation function.</li> <li>Press key (5) + to activate (HUT) the optimisation function. Confirm using the OK key to pass to the next parameter.</li> </ul>                                                                                                    | 20 °C<br>18 °C<br>16 °C<br>Th<br>×H (automatic calculation) |  |  |
| In reversible heating/air-conditioning mode (select $HC$ for parameter $PH.5$ ); it is possible to select a different mode of regulation for each system.<br>The heating may be configured as on/off and the air conditioning as PID regulated. In this case, the optimisation function and program $P10$ can only be applied during PID regulated air-conditioning.                                                                                                    |                                                             |  |  |
| <ul> <li>Anticipation: this function allows the Comfort 25 or Comfort 2 25 at temperature from the personalised program (P<sup>4</sup>) to be applied, in advance, for a configurable period of 1, 2 or 3 hours.</li> <li>Note: only P<sup>4</sup>H benefits from the anticipation function.</li> <li>Press key (5) + to select the duration (1H, 2H ou 3H) of anticipation desired, (e.g. anticipation of 2 hours). Confirm using the OK key to pass to the next parameter.</li> </ul>                                                                                                    | 20 °C<br>18 °C<br>16 °C<br>2H<br>6 h                        |  |  |
|                                                                                                    | $\rightarrow$                                               |  |  |

| Installer parameters cont.                                                                                                    | Configuration                                                                                                    |                                                                                                    |  |
|----------------------------------------------------------------------------------------------------|----------------------------------------------------------------------------------------------------|----------------------------------------------------------------------------------------------------|--|
| PA:10 - Return to factory settings                                                                                                    |                                                                                                    |                                                                                                    |  |
| This parameter lets you return programs and param<br>• Press key (5) + or - to choose JE5 (reset) or ND (r                                                                                        | neters to the factory settings.<br>no reset).                                                                                                    | A B C D                                                                                                    |  |
| Confirm using the OK key to pass to the next par                                                                                                    | ameter.                                                                                                    |                                                                                                    |  |
| 나님 (= cfg) - Radio links                                                                                                    |                                                                                                    |                                                                                                    |  |
| <ul> <li>Press key (5) + or - to select:</li> </ul>                                                                                                    | inks between the receiver and the transmitter.                                                                                                    |                                                                                                    |  |
| UN (configuration),                                                                                                    |                                                                                                    | fct fct cfg ctg                                                                                                    |  |
| LH1: Establishment of radio links,                                                                                                    | LED LED                                                                                                    |                                                                                                    |  |
|                                                                                                    |                                                                                                    |                                                                                                    |  |
| 'H:1 i - Return to factory RF link settings<br>This parameter allows a reset to the factory RF link                                                                                               | settings.                                                                                                    |                                                                                                    |  |
| ମି:12 - Software version                                                                                                    |                                                                                                    |                                                                                                    |  |
| This parameter displays which version of the software is installed in the product.<br>Press OK to exit from parameter adjustments.                                                                |                                                                                                    | Associating the transmitter and receiver                                                                                                    |  |
| Nation of the mode of regulation on a function of                                                                                                    | f the besting (six conditioning consustor                                                                                                    | Select parameter <b>&gt;&gt;</b> using the menu                                                                                                    |  |
| ON/OFE regulation: suitable for all types of installat                                                                                                    | i the nearing/air-conditioning generator.                                                                                                    | 1                                                                                                    |  |
| pump, heating/air-conditioning circulation).                                                                                                    |                                                                                                    |                                                                                                    |  |
| PID regulation: suitable for the following installation                                                                                                    | ns: heating or cooling circulation, gas boiler. The most                                                                                                    | Give a long press on OK: PH: 1 display                                                                                                    |  |
| accurate regulation.                                                                                                    |                                                                                                    | R                                                                                                    |  |
| Jser parameters                                                                                                    |                                                                                                    | A Give a short press on OK until CF9 (cf                                                                                                    |  |
| o access the user parameters, press key ① menu                                                                                                    | to place the cursor under <b>&gt;&gt;&gt;</b> and confirm using the                                                                                                    | N displays                                                                                                    |  |
| JK key.                                                                                                    |                                                                                                    | M                                                                                                    |  |
| PR:1 - default duration of the temporary override                                                                                                    | 9                                                                                                    | T OFF blinks                                                                                                    |  |
| This parameter allows you to input a default, restar                                                                                                    | t time delay. Possible delay times are the following :                                                                                                    | Ť                                                                                                    |  |
| I hour, 2 hours, 3 hours, 4 hours, 5 hours and 12 ho<br>PP-1 and $\nabla$ flash. Press key (6) + or - to modify t                                                                                 | ours. The restart delay is set to 1 hour by default.                                                                                                    | E Press +, ON blinks                                                                                                    |  |
| Confirm using the OK key to pass to the next par                                                                                                    | ameter.                                                                                                    |                                                                                                    |  |
|                                                                                                    |                                                                                                    | Give a short press on OK:                                                                                                    |  |
| 예:2 - Backlighting                                                                                                    |                                                                                                    | LHI (= zone 1) displays                                                                                                    |  |
| Backlighting is activated (UN) by default.                                                                                                    |                                                                                                    | ∽                                                                                                    |  |
| Press key (5) + or - to deactivate it (UFF).<br>Confirm using the OK key to pass to the next part                                                                                                 | ameter                                                                                                    | The receiver switches to configuration                                                                                                    |  |
| 99.3 - Temperature calibration                                                                                                    |                                                                                                    | LED $\bigcirc$ (cfg) is continuously lit red                                                                                                    |  |
| This parameter lets you adjust the value displayed !                                                                                                    | by the thermostat if you measure a different                                                                                                    |                                                                                                    |  |
| ambient temperature to that which the thermostat r                                                                                                    | neasures.                                                                                                    | Select the receiver to link:                                                                                                    |  |
| <ul> <li>Press key (5) + or - to modify the temperature wit<br/>Confirm using the OK key.</li> </ul>                                                                                              | nin a range of +/-3 °C.                                                                                                    | Give a short press on button (A) (fct) of the receiver                                                                                                    |  |
| PBY - 2nd Comfort temperature level                                                                                                    |                                                                                                    | R ~                                                                                                    |  |
| This parameter allows you to select one to or two                                                                                                    | comfort temperature levels.                                                                                                    | E LED (B) (fct) blinks in red/areen                                                                                                    |  |
| t is only applicable during programming of the free                                                                                                    | program (P4).                                                                                                    |                                                                                                    |  |
| • Press key (5) + or - to choose $i$ or $\mathcal{L}'$ .                                                                                                    | ameter                                                                                                    |                                                                                                    |  |
| Parameter PH: 4 is set to 1, single Comfort level, b                                                                                                    | by default.                                                                                                    | <ul> <li>V Creation of the link:</li> <li>F Give a long press on button (A) (fct) un</li> </ul>                                                                                                    |  |
| Once adjustment of these 4 parameters is carried ou                                                                                                    | t the thermostat switches to auto mode and registers                                                                                                    | R LED © (cfg) starts to blink, then release                                                                                                    |  |
| hese modifications.                                                                                                    |                                                                                                    | button (A) (fct)                                                                                                    |  |
| achnical characteristics                                                                                                    |                                                                                                    |                                                                                                    |  |
|                                                                                                    |                                                                                                    |                                                                                                    |  |
|                                                                                                    |                                                                                                    | LED (B) (fct) blinks red/green,                                                                                                    |  |
| Transmitter                                                                                                    | Receiver                                                                                                    | LED (B) (fct) blinks red/green,<br>LED (C) (cfg) is continuously red:<br>the link is created                                                                                                    |  |
| <b>Transmitter</b><br>Power supply: 2 alkaline batteries 1.5V (type LR03)<br>Battery lifespan: 2 years                                                                                            | <b>Receiver</b><br>Power supply: 230 V ∼ +10/-15% 50Hz<br>Minimum load: 12 V 100 mA                                                                                                    | LED  (b) (fct) blinks red/green,<br>LED  (c) (cfg) is continuously red:<br>the link is created                                                                                                    |  |
| <b>Transmitter</b><br>Power supply: 2 alkaline batteries 1.5V (type LR03)<br>Battery lifespan: 2 years<br>Static differential (On/Off regulation): < 0.3 °C                                       | ReceiverPower supply: 230 V $\sim$ +10/-15% 50HzMinimum load: 12 V 100 mAOutput: 1 unconnected reversing contactor                                                                                                    | LED (B) (fct) blinks red/green,<br>LED (C) (cfg) is continuously red:<br>the link is created<br>$\Box$                                                                                                    |  |
| Transmitter<br>Power supply: 2 alkaline batteries 1.5V (type LR03)<br>Battery lifespan: 2 years<br>Static differential (On/Off regulation): < 0.3 °C<br>Power reserve: 10 min<br>Adjustment range | ReceiverPower supply: 230 V $\sim$ +10/-15% 50HzMinimum load: 12 V 100 mAOutput: 1 unconnected reversing contactorTrip values: AC1: 8 A 230 V $\sim$ maxInductive: 3 A (cos $\alpha = 0.6$ )                                                                                                    | LED (B) (fct) blinks red/green,<br>LED (C) (cfg) is continuously red:<br>the link is created                                                                                                    |  |
| Transmitter         Power supply: 2 alkaline batteries 1.5V (type LR03)         Battery lifespan: 2 years         Static differential (On/Off regulation): < 0.3 °C                               | ReceiverPower supply: 230 V $\sim$ +10/-15% 50HzMinimum load: 12 V 100 mAOutput: 1 unconnected reversing contactorTrip values: AC1: 8 A 230 V $\sim$ maxInductive: 3 A (cos $\phi$ = 0.6)Radio frequency: 868-870 MHz                                                                                                    | LED (B) (fct) blinks red/green,<br>LED (C) (cfg) is continuously red:<br>the link is created<br>T CH1 (= zone 1) DN displays on the<br>transmitter<br>for several seconds                                                                                                    |  |
| Transmitter         Power supply: 2 alkaline batteries 1.5V (type LR03)         Battery lifespan: 2 years         Static differential (On/Off regulation): < 0.3 °C                               | ReceiverPower supply: 230 V $\sim$ +10/-15% 50HzMinimum load: 12 V 100 mAOutput: 1 unconnected reversing contactorTrip values: AC1: 8 A 230 V $\sim$ maxInductive: 3 A (cos $\phi$ = 0.6)Radio frequency: 868-870 MHzReceiver category: 2Transmitter date works 19%                                                                                                    | LED (B) (fct) blinks red/green,<br>LED (C) (cfg) is continuously red:<br>the link is created<br>T CH1 (= zone 1) ON displays on the<br>transmitter<br>for several seconds<br>The transmitter and receiver are now par                                                                                                    |  |
| Transmitter         Power supply: 2 alkaline batteries 1.5V (type LR03)         Battery lifespan: 2 years         Static differential (On/Off regulation): < 0.3 °C                               | ReceiverPower supply: 230 V $\sim$ +10/-15% 50HzMinimum load: 12 V 100 mAOutput: 1 unconnected reversing contactorTrip values: AC1: 8 A 230 V $\sim$ maxInductive: 3 A (cos $\phi$ = 0.6)Radio frequency: 868-870 MHzReceiver category: 2Transmitter duty cycle 1%Protection rating: IP43                                                                                                    | LED (B) (fct) blinks red/green,<br>LED (C) (cfg) is continuously red:<br>the link is created<br>T CH1 (= zone 1) ON displays on the<br>transmitter<br>for several seconds<br>The transmitter and receiver are now parts<br>CH1 (= 2000 C) (Cfg) (Cfg) (C |  |
| Transmitter         Power supply: 2 alkaline batteries 1.5V (type LR03)         Battery lifespan: 2 years         Static differential (On/Off regulation): < 0.3 °C                               | ReceiverPower supply: 230 V $\sim$ +10/-15% 50HzMinimum load: 12 V 100 mAOutput: 1 unconnected reversing contactorTrip values: AC1: 8 A 230 V $\sim$ maxInductive: 3 A (cos $\varphi = 0.6$ )Radio frequency: 868-870 MHzReceiver category: 2Transmitter duty cycle 1%Protection rating: IP43Insulation class: II                                                                                                    | <ul> <li>LED (B) (fct) blinks red/green,<br/>LED (C) (cfg) is continuously red:<br/>the link is created</li> <li>T CH1 (= zone 1) ON displays on the<br/>transmitter<br/>for several seconds</li> <li>The transmitter and receiver are now participation</li> <li>T Return to automatic mode:</li> <li>T Cine a short prese on the mean law (D)</li> </ul>                                                                                                    |  |
| Transmitter         Power supply: 2 alkaline batteries 1.5V (type LR03)         Battery lifespan: 2 years         Static differential (On/Off regulation): < 0.3 °C                               | ReceiverPower supply: $230 V \sim +10/-15\% 50$ HzMinimum load: $12 V 100 \text{ mA}$ Output: 1 unconnected reversing contactorTrip values: AC1: $8 A 230 V \sim max$ Inductive: $3 A (\cos \varphi = 0.6)$ Radio frequency: $868-870 \text{ MHz}$ Receiver category: $2$ Transmitter duty cycle $1\%$ Protection rating: IP43Insulation class: IIShock resistance: IK04Operating temperature: $-10$ °C to $\pm60$ °C                                                                                                    | <ul> <li>LED (B) (fct) blinks red/green,<br/>LED (C) (cfg) is continuously red:<br/>the link is created</li> <li>T CH1 (= zone 1) DN displays on the<br/>transmitter<br/>for several seconds</li> <li>The transmitter and receiver are now participation</li> <li>T Return to automatic mode:<br/>Give a short press on the menu key (1)</li> </ul>                                                                                                    |  |
| Transmitter         Power supply: 2 alkaline batteries 1.5V (type LR03)         Battery lifespan: 2 years         Static differential (On/Off regulation): < 0.3 °C                               | $\label{eq:resonance} \hline \begin{array}{ c c c c c } \hline Power supply: 230 V & +10/-15\% 50Hz \\ \hline Minimum load: 12 V 100 mA \\ \hline Output: 1 unconnected reversing contactor \\ \hline Trip values: AC1: 8 A 230 V & max \\ \hline Inductive: 3 A (cos \phi = 0.6) \\ \hline Radio frequency: 868-870 MHz \\ \hline Receiver category: 2 \\ \hline Transmitter duty cycle 1\% \\ \hline Protection rating: IP43 \\ \hline Insulation class: II \\ \hline Shock resistance: IK04 \\ \hline Operating temperature: -10 °C to +60 °C \\ \hline Storage temperature: -20 °C to +70 °C \\ \hline \end{array}$                                                                                                    | <ul> <li>LED (B) (fct) blinks red/green,<br/>LED (C) (cfg) is continuously red:<br/>the link is created</li> <li>T CH1 (= zone 1) ON displays on the<br/>transmitter<br/>for several seconds</li> <li>The transmitter and receiver are now particity</li> <li>T Return to automatic mode:<br/>Give a short press on the menu key (1)</li> </ul>                                                                                                    |  |
| Transmitter         Power supply: 2 alkaline batteries 1.5V (type LR03)         Battery lifespan: 2 years         Static differential (On/Off regulation): < 0.3 °C                               | ReceiverPower supply: 230 V $\sim$ +10/-15% 50HzMinimum load: 12 V 100 mAOutput: 1 unconnected reversing contactorTrip values: AC1: 8 A 230 V $\sim$ maxInductive: 3 A (cos $\varphi = 0.6$ )Radio frequency: 868-870 MHzReceiver category: 2Transmitter duty cycle 1%Protection rating: IP43Insulation class: IIShock resistance: IK04Operating temperature: -10 °C to +60 °CStorage temperature: -20 °C to +70 °CFlexible wire cross-section: 0,5 to 1.5 mm²Pixid wire cross-section: 0,5 to 2.5 mm²                                                                                                    | <ul> <li>LED (B) (fct) blinks red/green,<br/>LED (C) (cfg) is continuously red:<br/>the link is created</li> <li>T CH1 (= zone 1) ON displays on the<br/>transmitter<br/>for several seconds</li> <li>The transmitter and receiver are now particity</li> <li>T Return to automatic mode:<br/>Give a short press on the menu key (1)</li> </ul>                                                                                                    |  |
| Transmitter         Power supply: 2 alkaline batteries 1.5V (type LR03)         Battery lifespan: 2 years         Static differential (On/Off regulation): < 0.3 °C                               | $\label{eq:resonance} \hline \begin{array}{ c c c c c } \hline Power \ supply: 230 \ V \sim \ +10/-15\% \ 50 \ Hz \\ \hline \ \ \ \ \ \ \ \ \ \ \ \ \ \ \ \ \ \$                                                                                                    | <ul> <li>LED (B) (fct) blinks red/green,<br/>LED (C) (cfg) is continuously red:<br/>the link is created</li> <li>T CH1 (= zone 1) DN displays on the<br/>transmitter<br/>for several seconds</li> <li>The transmitter and receiver are now particle.</li> <li>T Return to automatic mode:<br/>Give a short press on the menu key (1)</li> </ul>                                                                                                    |  |
| Transmitter         Power supply: 2 alkaline batteries 1.5V (type LR03)         Battery lifespan: 2 years         Static differential (On/Off regulation): < 0.3 °C                               | ReceiverPower supply: 230 V $\sim$ +10/-15% 50HzMinimum load: 12 V 100 mAOutput: 1 unconnected reversing contactorTrip values: AC1: 8 A 230 V $\sim$ maxInductive: 3 A (cos $\phi$ = 0.6)Radio frequency: 868-870 MHzReceiver category: 2Transmitter duty cycle 1%Protection rating: IP43Insulation class: IIShock resistance: IK04Operating temperature: -10 °C to +60 °CStorage temperature: -20 °C to +70 °CFlexible wire cross-section: 0,5 to 1.5 mm²Rigid wire cross-section: 0,5 to 2.5 mm²Dimensions: 130 x 60 x 27 mmRelative humidity: 90% max. at 20 °C                                                                                                    | <ul> <li>LED (B) (fct) blinks red/green,<br/>LED (C) (cfg) is continuously red:<br/>the link is created</li> <li>T CH1 (= zone 1) ON displays on the<br/>transmitter<br/>for several seconds</li> <li>The transmitter and receiver are now pathology</li> <li>T Return to automatic mode:<br/>Give a short press on the menu key (1)</li> </ul>                                                                                                    |  |
| Transmitter         Power supply: 2 alkaline batteries 1.5V (type LR03)         Battery lifespan: 2 years         Static differential (On/Off regulation): < 0.3 °C                               | ReceiverPower supply: 230 V $\sim$ +10/-15% 50HzMinimum load: 12 V 100 mAOutput: 1 unconnected reversing contactorTrip values: AC1: 8 A 230 V $\sim$ maxInductive: 3 A (cos $\varphi$ = 0.6)Radio frequency: 868-870 MHzReceiver category: 2Transmitter duty cycle 1%Protection rating: IP43Insulation class: IIShock resistance: IK04Operating temperature: -10 °C to +60 °CStorage temperature: -20 °C to +70 °CFlexible wire cross-section: 0,5 to 1.5 mm²Rigid wire cross-section: 0,5 to 2.5 mm²Dimensions: 130 x 60 x 27 mmRelative humidity: 90% max. at 20 °CTypical range: > 150 m uninterrupted and 50 m²paving                                                                                                    | LED (B) (fct) blinks red/green,<br>LED (C) (cfg) is continuously red:<br>the link is created<br>T CH1 (= zone 1) ON displays on the<br>transmitter<br>for several seconds<br>The transmitter and receiver are now part<br>C<br>Return to automatic mode:<br>Give a short press on the menu key (1)                                                                                                    |  |
| Transmitter         Power supply: 2 alkaline batteries 1.5V (type LR03)         Battery lifespan: 2 years         Static differential (On/Off regulation): < 0.3 °C                               | ReceiverPower supply: 230 V $\sim$ +10/-15% 50HzMinimum load: 12 V 100 mAOutput: 1 unconnected reversing contactorTrip values: AC1: 8 A 230 V $\sim$ maxInductive: 3 A (cos $\varphi = 0.6$ )Radio frequency: 868-870 MHzReceiver category: 2Transmitter duty cycle 1%Protection rating: IP43Insulation class: IIShock resistance: IK04Operating temperature: -10 °C to +60 °CStorage temperature: -20 °C to +70 °CFlexible wire cross-section: 0,5 to 1.5 mm²Rigid wire cross-section: 0,5 to 2.5 mm²Dimensions: 130 x 60 x 27 mmRelative humidity: 90% max. at 20 °CTypical range: > 150 m uninterrupted and 50 m²paving.Maximum emission power RF: 25mW                                                                                                    | LED (B) (fct) blinks red/green,<br>LED (C) (cfg) is continuously red:<br>the link is created<br>T CH1 (= zone 1) ON displays on the<br>transmitter<br>for several seconds<br>The transmitter and receiver are now part<br>C<br>Return to automatic mode:<br>Give a short press on the menu key (1)                                                                                                    |  |
| TransmitterPower supply: 2 alkaline batteries 1.5V (type LR03)Battery lifespan: 2 yearsStatic differential (On/Off regulation): < 0.3 °C                                                          | ReceiverPower supply: 230 V $\sim$ +10/-15% 50HzMinimum load: 12 V 100 mAOutput: 1 unconnected reversing contactorTrip values: AC1: 8 A 230 V $\sim$ maxInductive: 3 A (cos $\varphi = 0.6$ )Radio frequency: 868-870 MHzReceiver category: 2Transmitter duty cycle 1%Protection rating: IP43Insulation class: IIShock resistance: IK04Operating temperature: -10 °C to +60 °CStorage temperature: -20 °C to +70 °CFlexible wire cross-section: 0,5 to 1.5 mm²Rigid wire cross-section: 0,5 to 2.5 mm²Dimensions: 130 x 60 x 27 mmRelative humidity: 90% max. at 20 °CTypical range: > 150 m uninterrupted and 50 m²paxing.Maximum emission power RF: 25mWUpstream protection: circuit breaker 10A                                                                                                    | LED (B) (fct) blinks red/green,<br>LED (C) (cfg) is continuously red:<br>the link is created<br>T CH1 (= zone 1) ON displays on the<br>transmitter<br>for several seconds<br>The transmitter and receiver are now part<br>Return to automatic mode:<br>Give a short press on the menu key (1)                                                                                                    |  |
| TransmitterPower supply: 2 alkaline batteries 1.5V (type LR03)Battery lifespan: 2 yearsStatic differential (On/Off regulation): < 0.3 °C                                                          | ReceiverPower supply: 230 V $\sim$ +10/-15% 50HzMinimum load: 12 V 100 mAOutput: 1 unconnected reversing contactorTrip values: AC1: 8 A 230 V $\sim$ maxInductive: 3 A (cos $\varphi = 0.6$ )Radio frequency: 868-870 MHzReceiver category: 2Transmitter duty cycle 1%Protection rating: IP43Insulation class: IIShock resistance: IK04Operating temperature: -10 °C to +60 °CStorage temperature: -20 °C to +70 °CFlexible wire cross-section: 0,5 to 1.5 mm²Rigid wire cross-section: 0,5 to 2.5 mm²Dimensions: 130 x 60 x 27 mmRelative humidity: 90% max. at 20 °CTypical range: > 150 m uninterrupted and 50 m²paving.Maximum emission power RF: 25mWUpstream protection: circuit breaker 10ASoftware structure: class AMaximum operating altitude: 2000m                                                                                                    | LED (B) (fct) blinks red/green,<br>LED (C) (cfg) is continuously red:<br>the link is created<br>T CH1 (= zone 1) ON displays on the<br>transmitter<br>for several seconds<br>The transmitter and receiver are now part<br>Return to automatic mode:<br>Give a short press on the menu key (1)                                                                                                    |  |
| TransmitterPower supply: 2 alkaline batteries 1.5V (type LR03)Battery lifespan: 2 yearsStatic differential (On/Off regulation): < 0.3 °C                                                          | $\label{eq:restricted_states} \hline Power supply: 230 V \sim +10/-15\% 50 Hz \\ Minimum load: 12 V 100 mA \\ Output: 1 unconnected reversing contactor \\ Trip values: AC1: 8 A 230 V \sim max \\ Inductive: 3 A (cos \phi = 0.6) \\ Radio frequency: 868-870 MHz \\ Receiver category: 2 \\ Transmitter duty cycle 1% \\ Protection rating: IP43 \\ Insulation class: II \\ Shock resistance: IK04 \\ Operating temperature: -10 °C to +60 °C \\ Storage temperature: -20 °C to +70 °C \\ Flexible wire cross-section: 0,5 to 1.5 mm^2 \\ Rigid wire cross-section: 0,5 to 2.5 mm^2 \\ Dimensions: 130 x 60 x 27 mm \\ Relative humidity: 90% max. at 20 °C \\ Typical range: > 150 m uninterrupted and 50 m^2 \\ paving. \\ Maximum emission power RF: 25mW \\ Upstream protection: circuit breaker 10A \\ Software structure: class A \\ Maximum operating altitude: 2000m \\ Voltage and current declared for the needs of EMC \\ \hline \end{tabular}$ | LED (B) (fct) blinks red/green,<br>LED (C) (cfg) is continuously red:<br>the link is created<br>T CH1 (= zone 1) ON displays on the<br>transmitter<br>for several seconds<br>The transmitter and receiver are now part<br>Return to automatic mode:<br>Give a short press on the menu key (1)                                                                                                    |  |
| Transmitter         Power supply: 2 alkaline batteries 1.5V (type LR03)         Battery lifespan: 2 years         Static differential (On/Off regulation): < 0.3 °C                               | ReceiverPower supply: 230 V $\sim$ +10/-15% 50HzMinimum load: 12 V 100 mAOutput: 1 unconnected reversing contactorTrip values: AC1: 8 A 230 V $\sim$ maxInductive: 3 A (cos $\phi$ = 0.6)Radio frequency: 868-870 MHzReceiver category: 2Transmitter duty cycle 1%Protection rating: IP43Insulation class: IIShock resistance: IK04Operating temperature: -10 °C to +60 °CStorage temperature: -20 °C to +70 °CFlexible wire cross-section: 0,5 to 1.5 mm²Rigid wire cross-section: 0,5 to 2.5 mm²Dimensions: 130 x 60 x 27 mmRelative humidity: 90% max. at 20 °CTypical range: > 150 m uninterrupted and 50 m²paving.Maximum emission power RF: 25mWUpstream protection: circuit breaker 10ASoftware structure: class AMaximum operating altitude: 2000mVoltage and current declared for the needs of EMCemissions tests: 230V ~ / 0.5AAction ture: 1V                                                                                                    | LED (B) (fct) blinks red/green,<br>LED (C) (cfg) is continuously red:<br>the link is created<br>T CH1 (= zone 1) ON displays on the<br>transmitter<br>for several seconds<br>The transmitter and receiver are now part<br>Return to automatic mode:<br>Give a short press on the menu key (1)                                                                                                    |  |

## Description of the wall-mounted receiver

- (A) Function button fct
- B Operating indicator light. This light is lit when the output contact of the receiver is closed = ON.
- © Coding indicator: This light flashes during coding operations.
- D Configuration button cfg

## **Deleting a wireless link**

|                  | Select parameter <b>&gt;&gt;&gt;</b> using the <b>menu</b> key ①                                                                                |  |  |
|------------------|----------------------------------------------------------------------------------------------------|--|--|
|                  | $\Box$                                                                                                    |  |  |
| T<br>R<br>A<br>N | Give a long press on OK: PA:1 displays                                                                                                    |  |  |
|                  | Give a short press on OK until CF9 (cfg) displays                                                                                               |  |  |
| S                |                                                                                                    |  |  |
| M<br>I<br>T      | OFF blinks                                                                                                    |  |  |
| Ë                | Press + IN is continuous                                                                                                    |  |  |
| R                |                                                                                                    |  |  |
|                  | <del></del>                                                                                                    |  |  |
|                  | Give a short press on OK:                                                                                                    |  |  |
|                  |                                                                                                    |  |  |
|                  | The receiver switches to configuration                                                                                                    |  |  |
|                  | mode                                                                                                    |  |  |
| P                | LED © (cfg) is continuously lit red                                                                                                    |  |  |
| E                | LED B (ICt) blinks in red/green                                                                                                    |  |  |
| ç                |                                                                                                    |  |  |
| E                | Give a short press on button (A) (fct) of                                                                                                    |  |  |
| V                | the receiver                                                                                                    |  |  |
| E                |                                                                                                    |  |  |
|                  | LED   B (fct) goes out                                                                                                    |  |  |
|                  | <u>ر</u> ،                                                                                                    |  |  |
| Т                | $\Gamma H1$ (= zone 1) $\Pi N$ displays on the                                                                                                  |  |  |
|                  | transmitter                                                                                                    |  |  |
| D                | for several seconds                                                                                                    |  |  |
| к                | Deletion of the link:<br>Give a long press on button $\textcircled{A}$ (fct) until<br>LED $\textcircled{C}$ (cfg) starts to blink, then release |  |  |
|                  | button (A) (tct).<br>  LED (B) (tct) goes out, LED (C) (cfg) is                                                                                 |  |  |
|                  | continuously red: the link is deleted.                                                                                                    |  |  |

### Factory reset of the receiver (deletion of all radio links):

Give a long press (>10s.) on button (D) (cfg).

## Heating/Air-con reversibility

This function allows your installation to switch from Heating to Air conditioning mode. It requires that parameter PR:5 in HC in the menu (Heating/Air-con mode) is set beforehand.

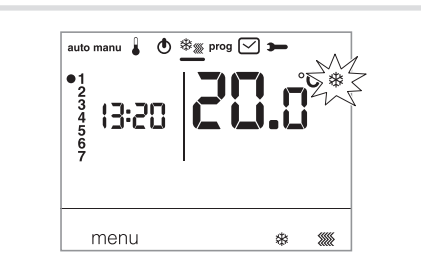

- Press key ① menu to place the cursor under 🕸 🎆.
- Ilashes, and the thermostat regulates the heating.
- Press key ③ 🕸 🗰 to change from Heating mode to Air conditioning mode.
- ℜ flashes and the thermostat regulates the air conditioning. In HC mode, care should be taken to switch the HP

suitably for the chosen thermostat mode.

## Adjusting the temperature set-points

By default, the thermostat is in Heating mode (H) see **installer parameters** PH:5 - **Heating/Air-con mode**. - If PH:5 is set to heating only (H).

- The temperatures are preset: Comfort = 19 °C, Comfort 2 = 20 °C, Eco = 16 °C.
- The adjustment range for the heating set-points is from 5 °C to 30 °C. - If PH:5 is set to Air conditioning only (L).
- The temperatures are preset: Comfort = 24 °C, Eco- = 29 °C.

The range of adjustment for the air conditioning set points is from 20 °C to 30 °C. - If PH5 is set to reversible heating/air conditioning

(HC), you can modify the preset temperatures for each mode stand stand and stand sta

## Modification of the Comfort temperature

- Press key (1) menu to place the cursor under ]. The
- Comfort temperature & flashes. Press key (5) + or to modify the temperature. Confirm using the OK key.

## Modification of the Comfort 2 temperature

• The Comfort temperature 22 flashes. Press key (5) + or - to modify the temperature Confirm using the OK key.

This adjustment is only available if the 2nd Comfort temperature level has been selected in the parameter menu PA:Y.

## Modification of the Eco temperature

• The Eco temperature C flashes.

Press key (§) + or - to modify the temperature. Confirm using the OK key.

## Holiday mode

This mode protects your accommodation against the dangers of frost and maintains a minimum temperature during your absences, which can be adjusted between 5  $^\circ$ C and 30  $^\circ$ C.

You can program the duration of your absence to anticipate a rise in temperature for your return. • Press key (2) (1), and then key (5) + to select the

- number of days absence (from 1 to 99 days). The current day counts as 1. Confirm using the OK key.
- adjusted flashes.
- Press key (5) + or to indicate the desired emperature level. Confirm using the OK key. Leave the thermostat in this mode. To cancel and return to automatic mode, press key 1 menu.
- . To modify the duration of your absence or the temperature value, press key 2 (1) and proceed to the changes.

If the thermostat is in air conditioning mode, you can create 1 holiday programme and define the number of days absence.

The air conditioning will stop.

The ambient temperature will not be regulated.

## Programming

Four programs are available to program your week: P1, P2, P3 which are pre-recorded and not modifiable and P4 which is free and allows you to create a personalised program that can be different

for each day of the week.  $P1_{D}$  is only available when the optimisation parameter is active (PPI-9) and PYPI is only available when the anticipation parameter is active (PA:9). Your installer will perform the required parameterisation.

P1 = Comfort temperature from 6h00 to 23h00. Eco temperature from 23h00 to 6h00.

#### 6 12 24

| $\wedge$ | <i>P</i> 1 is activated 7 days per week by default. If this fits the rhythm of your life then remain in automatic mode; if not, |
|----------|----------------------------------------------------------------------------------------------------|
|          | continue.                                                                                                    |

P10 =Optimisation (only with P1). Comfort temperature from 7h00 to 23h00. Eco temperature from 23h00 to 7h00.

12 18 6

P2 = Comfort temperature from 6h00 to 8h30 and from 16h30 to 23h00. Eco temperature from 8h30 to 16h30 and from 23h00 à 6h00.

## 

P3 = Comfort temperature from 6h00 to 8h30 from 11h30 to 13h30 and from 16h30 à 23h00. Eco temperature from 8h30 to 11h30 from 13h30 to 16h30 and from 23h00 to 6h00.

0 6 12 18 2

PH = a free program which allows you to create up to 5 Comfort temperature periods and 5 Eco temperature periods, for each of the days of the week.

## Assigning an existing program (P1, P2 or P3) to one or more days of the week

You can assign any of the programs to all 7 days of the week, to a group of five weekdays, to a group of two days for the weekend or to an individual day.

- Press key ① menu to place the cursor under prog. The indicators for the seven days of the week flash.
- Press key (5) + to select which day, or group of days, to assign a program to. Confirm using the OK key.
  P I flashes, press key (5) + to select the program
- to apply.

Confirm using the OK key.

As an example, to assign P2 to the group of five weekdays and P1 to the group of two weekend days:

- Press key ① menu to place the cursor under prog. The indicators for the seven days of the week flash.
- Press key (5) + to select to affect the group of five days (the group of five days flashes). Confirm using the OK key. • P1 flashes, press key (5) + to select P2 (P2
- flashes). Confirm using the OK key.
- Press key (5) + to select the group of 2 weekend days (the group of 2 weekend days flashes). • *P1* flashes, confirm using the OK key.
- The thermostat returns to auto mode.

#### Creation of a personalised program P4

This program allows you to adjust the heating to suit your way of life.

A 24-hour profile is composed of 48 points (representing the set-points). You can visualise the composition of your program at the bottom of the display. 1 program step = 30 minutes.

| (<br>   | ж́<br>∎    | ;ŏ;₂       |
|---------|------------|------------|
| 30 min. | 30 min.    | 30 min. in |
| in Eco  | in Comfort | Comfort 2  |

Example: creating a program, P4, for a group of days (5 weekdays + 2 weekend days).

For the 5 weekdays, we would like 3 Comfort periods from 06:00 to 08:00, from 12:00 to 14:00 and from 18:00 to 22:00.

For the two weekend days, we would like a Comfort period from 08:00 to 19:00, then a Comfort 2 period from 19:30 to 22:00.

- Press key ① menu to place the cursor under prog. The indicators for the seven days of the week flash.
- Press key (5) + to select to affect the group of five days (the group of five days flashes). Confirm using the OK key.
- P1 flashes. Press key (5) + to select P4 (P4 flashes). Confirm using the OK key.
- Press key (1) C until 6:00 appears and then key 2 :g: until 8:00 appears.
- Then press key 1 C until 12:00 and key 2 🕉 until 14:00.
- Then press key (1) (C until 18:00 appears and finally key (2) so; until 22:00. If you make an error, press key (5) to move backwards or key (5) + to advance and correct your programming.
- Confirm using the OK key.
  The group of 2 weekend days flashes.
- P1 flashes, press key (5) + to select P4 (P4 flashes). Confirm using the OK key.
- Press key ① C until 8:00 appears and then key ② :o: until 19:30 appears. Next, press key ③ 2:00 and key ① C until 24:00.

Confirm using the OK key.

#### Note:

6

The latest P4 program is held in memory and automatically offered to be assigned to a new day or group of days (whose P4 is empty).

#### Setting anticipation to 1 sends program P4 => P4A.

If the anticipation function (1*H*, 2*H* or 3*H*) in Installer Parameter PA9 has been confirmed, P4A is displayed in place of P4.

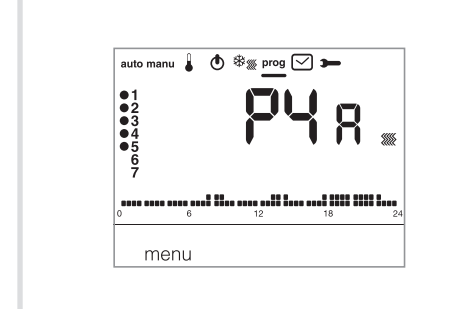

During programming, proceed in the same way as for P4 knowing that the thermostat will automatically apply the anticipation with the duration set in PA:9. It is not useful to foresee this anticipation time during your programming.

## **Temporary overrides**

### Override until the next program step

In auto mode, the current temperature set-point can be modified.

- Press key (5) + or to increase or decrease the displayed set-point.
- The set-point temperature flashes and the
- override is valid until the next program step.

During the override period, the current set-point temperature flashes.

## **Temporary override**

In auto mode, this function allows temporary modification of the ambient temperature, at any time, whatever the instruction in progress. The range of duration of this function is from 15 minutes to 12 hours.

- Press key (3)  $\Xi$ , the duration adjusted in PA:1 flashes.
- Press key (5) + or to adjust the desired duration. Confirm using the OK key.
- Press key (5) + or to adjust the desired temperature.
  - Confirm using the OK key.

The end time of the temporary override flashes on the bar chart of the screen and the value of the duration of the temporary override is displayed in place of the current time, until the return to automatic mode.

If a temporary override is in progress, it is possible to modify the temperature in steps of 0.5 °C using key (5) + or -

One press on key (3)  $\blacksquare$  allows the delay time to be modified; the last selected duration is displayed.

## What to do if...?

The symbol **I** is displayed:

change the batteries (2 alkaline batteries of type LR03 1.5V) as soon as possible.

#### That heating will not start:

the receiver is not powered, check the fuse and the circuit breaker.

The heating does not start up, even though the ambient temperature is less than the set point: function of the evolution of the ambient over the last temperature few hours. The thermostat estimates that the temperature will be obtained without contributing additional energy. It does not request ignition of the generator. Ask your installer for confirmation.

#### The heating starts up even though the ambient temperature is greater than the set point temperature:

Your installer has selected a form of regulation known as PID which anticipates a drop in the ambient temperature as a function of its evolution over the last few hours. The thermostat estimates that the ambient

temperature will be less than the setpoint temperature if it does not contribute additional energy. It requests ignition of the generator. Ask your installer for confirmation.

#### The receiver is out of range of the transmitter, move it sufficiently close to the receiver.

The receiver does not recognise the transmitters code:

reconfigure the receiver.

### The receiver does not recognise the transmitters code:

reconfigure the receiver.

## The application does not start or does not stop:

The receiver or transmitter is in an area disturbed by radio emissions (amateur radio, television, GSM network etc.), move the receiver or transmitter from the disturbed area.

If the problem persists, contact your electrician.

Hager Controls hereby declares that the EK560 complies with the essential requirements and other relevant provisions of Directive 2014/53/EU. The CE declaration is available on the: www.hager.com

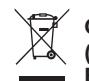

#### Correct Disposal of This product (Waste Electrical & Electronic Equipment)

(Applicable in the European Union and other European countries with separate collection systems).

This marking shown on the product or its literature indicates that it hould not be disposed with other household wasted at the end of its working life. To prevent possible harm to the environment or human health from uncontrolled waste disposal, please separate this from other types of wastes and recycle it responsibly to promote the sustainable reuse of material resources.

Household users should contact either the retailer where they purchased this product, or their local government office, for details of where and how they can take this item for environmentally safe recycling.

Business users should contact their supplier and check the terms and conditions of the purchase contract. This product should not be mixed with other commercial wastes of disposal.